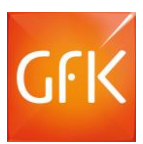

# Contents

| Installatie GfK ConsumerClick         | 2 |
|---------------------------------------|---|
| Installatie via downloadlink          | 2 |
| Downloaden programma                  | 3 |
| Via Internet Explorer                 | 3 |
| Via Mozilla Firefox                   | 3 |
| Via Google Chrome                     | 4 |
| Installeren GfK ConsumerClick         | 5 |
| Verwijderen GfK ConsumerClick         | 6 |
| Uitschakelen/afsluiten                | 6 |
| Verkenner                             | 6 |
| Voor windows 7 en eerder              | 6 |
| Voor windows 8 en 10                  | 6 |
| Verwijderen                           | 6 |
| Gebruikersaccountbeheer               | 8 |
| Bevestigen                            | 8 |
| Gedeeld bestand                       | 8 |
| Met succes verwiiderd                 | 8 |
| ····· · · · · · · · · · · · · · · · · |   |

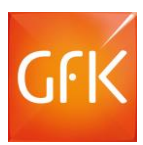

# Installatie GfK ConsumerClick

Installatie is alleen mogelijk op een pc of laptop met een Windows besturingssysteem. **De installatie is niet mogelijk op een tablet, smartphone of Apple computer.** U komt op de ConsumerClick website door op de link in de e-mail te klikken. Via onderstaande instructies kunt u de GfK ConsumerClick software downloaden en installeren.

### Installatie via downloadlink

#### Klik op de link in de e-mail.

| Start Mijn profiel Beloning In                                             | structies Nieuws Onderzoeken GfK Media Help Contact                                                                                                    | Print pagina                                                                                                    |
|----------------------------------------------------------------------------|----------------------------------------------------------------------------------------------------|----------------------------------------------------------------------------------------------------|
| Handleiding<br>Veelgestelde vragen<br>ClickBoek<br>ConsumerClick Programma | ConsumerClick Programma<br>Om de streepjescodes van uw aankopen naar GfK te verzenden is het<br>ConsumerClick programma voor op uw PC ontwikkeld.<br>Na installatie van dit programma worden de streepjescodes, telkens wanneer u<br>uw scanner op uw computer aansluit, automatisch naar GfK verzonden.<br>U kunt het programma <u>hier downloaden</u> en installeren.<br>Ook is er een beknopte handleiding beschikbaar welke u kunt raadplegen.<br>Gebruikt u <b>Windows 7 of eerder?</b><br>Klik hier voor de handleiding. | With the second second secon |
|                                                                            | Gebruikt u <b>Windows 8</b> ?<br><u>Klik hier voor de handleiding.</u><br>Herstart uw PC/laptop na installatie van het ConsumerClick programma<br>voordat u de clicker weer aansluit!<br>U kunt het ConsumerClick programma alleen installeren op computers met een<br>besturingssysteem van Windows.<br>Heeft u een ander besturingssysteem, neemt u dan contact op met de GfK<br>Helpdesk.                                                                                                    | Vakantieplannen?<br>Wilt u het aan ons doorgeven, als u<br>langer dan een week van huis bent<br>deze zomer? Dan laten wij u<br>ongestoord genieten van uw<br>vakantie. <u>Vakantie doorgeven</u> .                                                                                                    |
|                                                                            | Voor het openen en afdrukken van de handleiding heeft u de Adobe Reader<br>nodig. Heeft u dit programma nog niet, dan kunt u deze <u>hier</u> gratis downloaden.                                                                                                    | FIJNE<br>VARANTIEI                                                                                                    |

- 1. Ga naar Instructies
- 2. Klik links op ConsumerClick Programma
- 3. Klik op hier downloaden

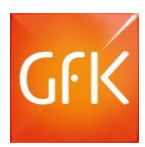

### Downloaden programma

Nadat u bovenstaande handelingen heeft verricht verschijnt onderstaand download venster in beeld. Sluit de openstaande vensters van uw internet browser en start met downloaden.

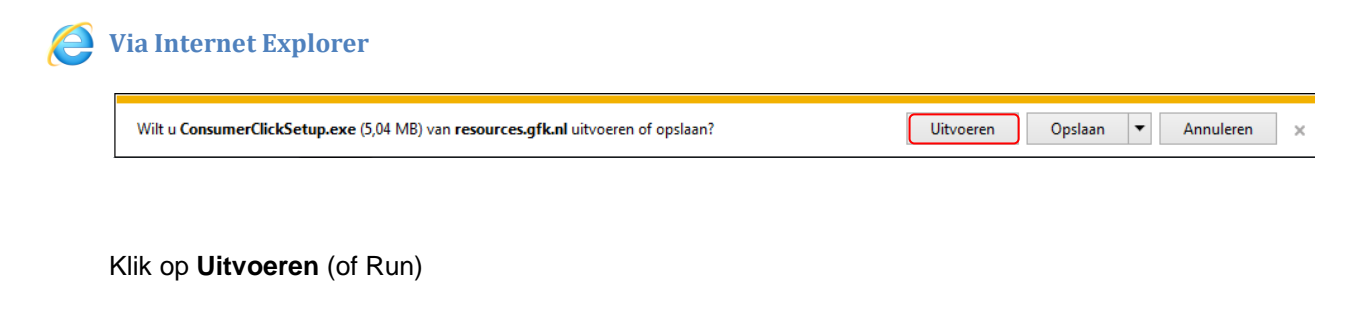

Omdat de GfK software voor uw virusscanner onbekend is, kan deze een veiligheidswaarschuwing geven. Onze software is uitvoerig getest en veilig. U kunt de veiligheidsmelding daarom (permanent) toestaan en verder gaan met de installatie.

#### Via Mozilla Firefox

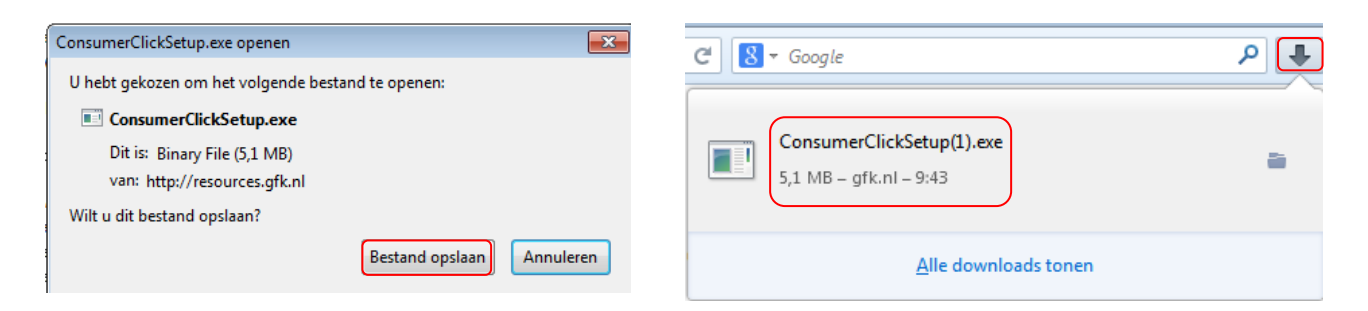

Klik op Bestand opslaan (of save)

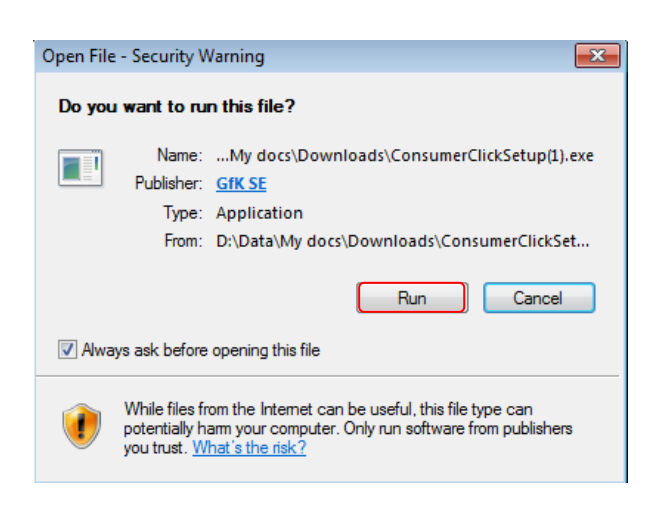

Wanneer het bestand is opgeslagen klikt u

rechtsboven op de groene pijl **K**lik op **ConsumerClickSetup.exe** 

Klik op Uitvoeren (of Run)

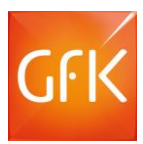

### Via Google Chrome

ConsumerClickSetup....exe

#### Klik linksonder op ConsumerClickSetup.exe

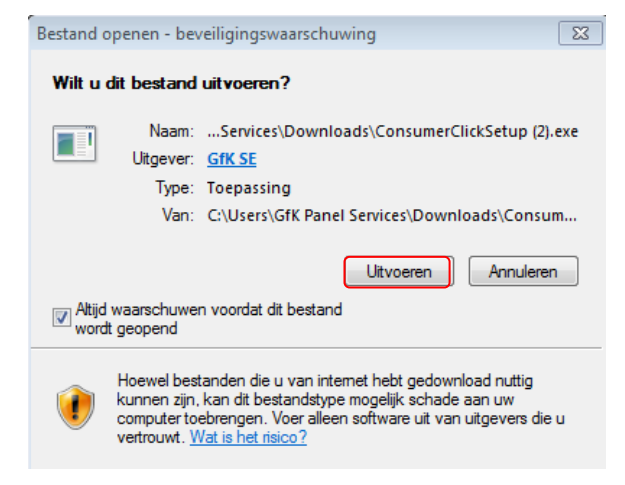

Klik op Uitvoeren (of Run)

| 💡 Gebruikersac                                                                          | countbeheer                                                 | <b>•</b>                                                         |
|-----------------------------------------------------------------------------------------|-------------------------------------------------------------|------------------------------------------------------------------|
| Wilt u het volgende programma toestaan wijzigingen<br>aan deze computer aan te brengen? |                                                             |                                                                  |
| GFK                                                                                     | Programmanaam:<br>Gecontroleerde uitgever<br>Afkomstig van: | GfK ConsumerClick<br>: Gf <b>K SE</b><br>Gedownload van internet |
| 🕑 Details we                                                                            | ergeven                                                     | Ja Nee                                                           |
|                                                                                         | <u>Wijzigen wanne</u>                                       | er deze meldingen worden weergegeven                             |

Klik op Ja

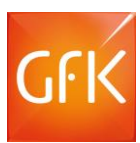

## Installeren GfK ConsumerClick

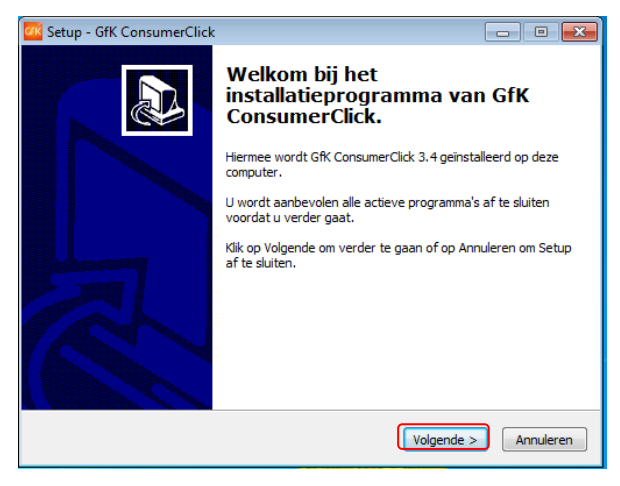

#### Klik op Volgende

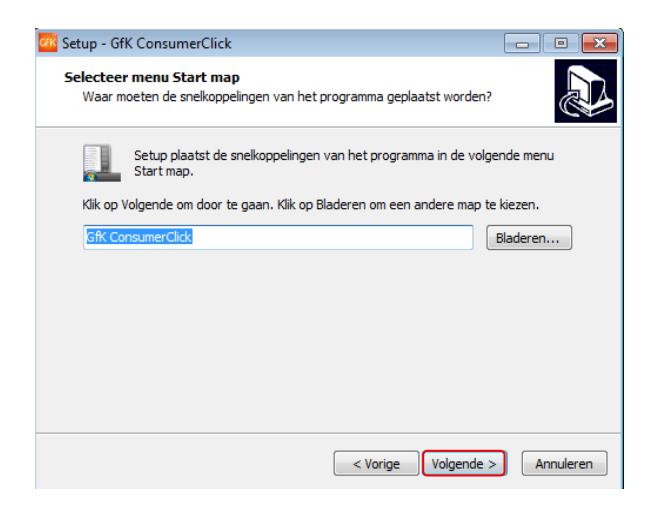

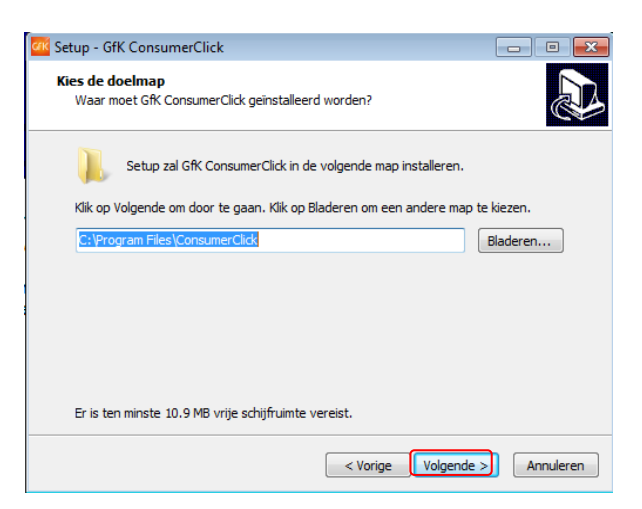

#### Klik op Volgende

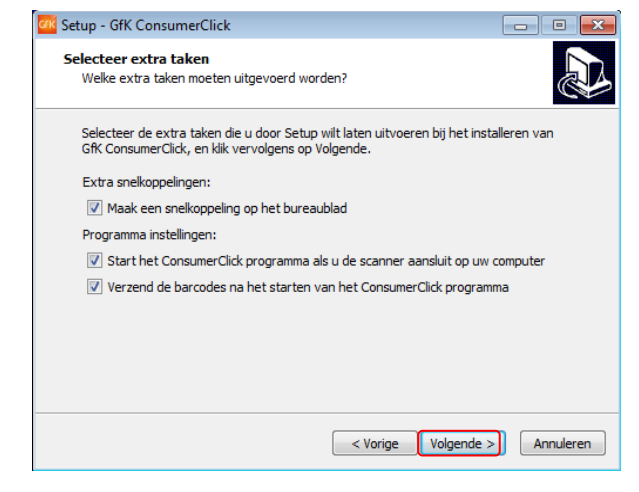

#### Klik op Volgende

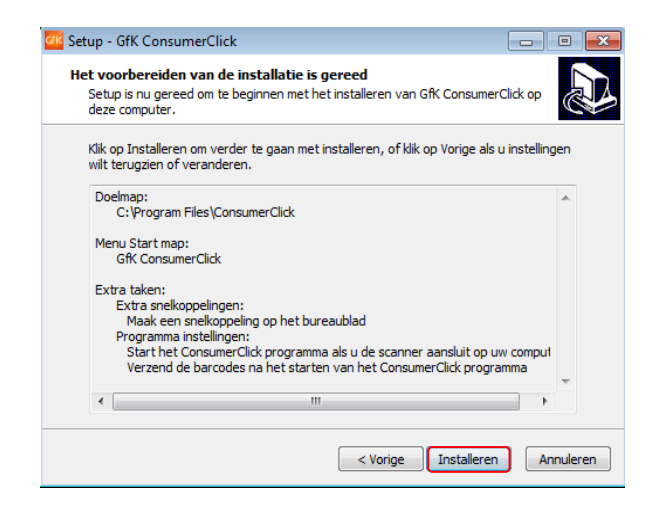

### Klik op Volgende

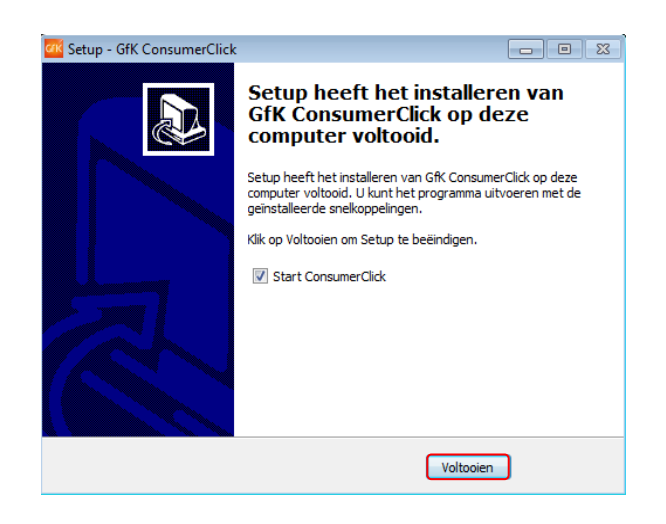

#### Klik op Installeren

Klik op Voltooien

Het ConsumerClick Programma is nu op uw PC of laptop geïnstalleerd.

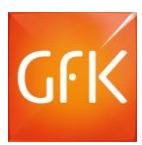

# Verwijderen GfK ConsumerClick

Als het ConsumerClick Programma is gestart, dient dit eerst te worden afgesloten. Het ConsumerClick Programma kunt u op de volgende manier sluiten:

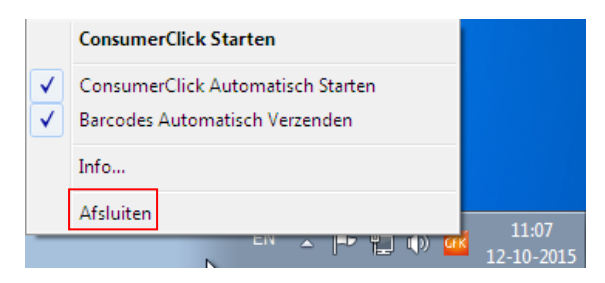

### Uitschakelen/afsluiten

Klik rechtsonder op uw taakbalk met uw rechter

muisknop op het oranje GfK icoontje ( GFK ) en kies voor Afsluiten.

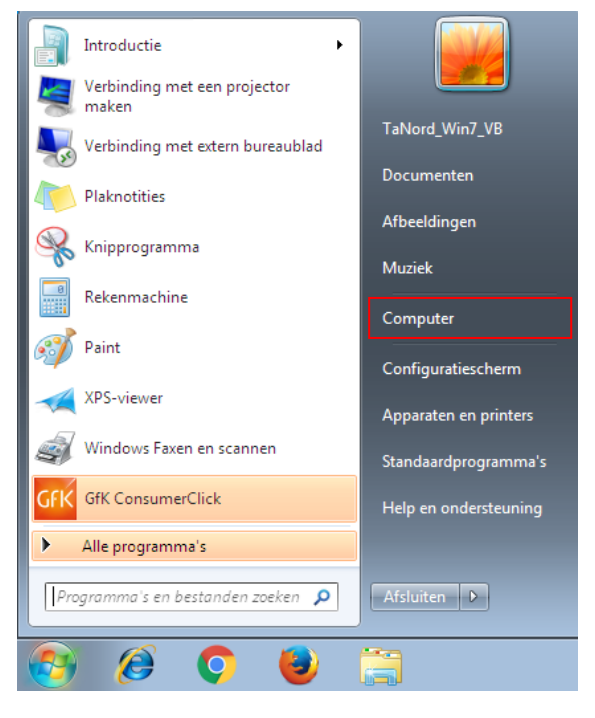

### Verkenner

Voor windows 7 en eerder

Klik op Start en vervolgens op Computer.

#### Voor windows 8 en 10

Druk de **Windows toets** op het toetsenbord en de letter **E** tegelijkertijd in.

| 💭 🗸 🖳 🕨 Comput                                                                                                    | er 🕨                                                                                                    | <ul> <li>✓</li> <li>✓</li></ul> |
|----------------------------------------------------------------------------------------------------|----------------------------------------------------------------------------------------------------|----------------------------------------------------------------------------------------------------|
| Organiseren 🔻 System                                                                                                    | emeigenschappen Een programma verwijderen of wijzigen »                                                                                               |                                                                                                    |
| <ul> <li>★ Favorieten</li> <li>■ Bureaublad</li> <li>➡ Downloads</li> <li>&gt; Recente locaties</li> <li>&gt; Afbeeldingen</li> <li>&gt; Documenten</li> <li>→ Muziek</li> <li>■ Video's</li> <li>♥ Video's</li> <li>♥ Thuisgroep</li> <li>\$ Computer</li> </ul> | Hardeschijfstations (1)     Lokale schijf (C)     13,2 GB van 24,8 GB beschikbaar     Apparaten met verwisselbare opslagmedia (1)     Cd-station (D:) | G, <sup>™</sup>                                                                                                    |

Verwijderen Klik op Lokale schijf (C:).

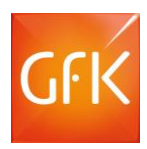

| 🚱 🔍 🖉 🕨 Compute    | r 🕨 Lokale schijf (C:) 🌘               |                 | <b>▼ 4</b>  | 🗖 🖲<br>ken in Lokale schijf | × |
|--------------------|----------------------------------------|-----------------|-------------|-----------------------------|---|
| Organiseren 🔻 🗦 Op | enen In bibliotheek opnemen 🔻 Delen i  | met 🔻 Nieuwe m  | ap          | · ·                         | 0 |
| 👷 Favorieten       | Naam                                   | Gewijzigd op    | Туре        | Grootte                     |   |
| 📃 Bureaublad       | 퉬 3b3a104e-d5b9-4b52-a3cc-7d35299036e9 | 3-11-2015 20:36 | Bestandsmap |                             |   |
| 🚺 Downloads        | 🎉 Gebruikers                           | 30-4-2015 23:07 | Bestandsmap |                             |   |
| 📳 Recente locaties | PerfLogs                               | 14-7-2009 4:37  | Bestandsmap |                             |   |
|                    | 퉬 Program Files                        | 19-11-2015 9:18 | Bestandsmap |                             |   |
| 詞 Bibliotheken     | 🅼 Windows                              | 19-11-2015 9:18 | Bestandsmap |                             |   |
| 📔 Afbeeldingen     |                                        |                 |             |                             |   |
| Documenten         |                                        |                 |             |                             |   |
| 🎝 Muziek           |                                        |                 |             |                             |   |
| 😸 Video's          |                                        |                 |             |                             |   |

Vervolgens klikt u op Program Files of Program files X86, indien aanwezig

|                      |                                        |                          |                  |                        | ×   |
|----------------------|----------------------------------------|--------------------------|------------------|------------------------|-----|
| 🕘 🔾 🗢 🚺 🕨 Compute    | er 🔸 Lokale schijf (C:) 🔸 Program File | s <b>&gt;</b>            | • <del>•</del> • | Zoeken in Program File | s 🔎 |
| Organiseren 🔻 🛛 😭 Op | eenen 🛛 In bibliotheek opnemen 🔻       | Delen met 🔻 🛛 Nieuwe map |                  | = -                    | 0   |
| 🔆 Favorieten         | Naam                                   | Gewijzigd op             | Туре             | Grootte                | ~   |
| 🧮 Bureaublad         | 퉬 Common Files                         | 2-11-2015 12:49          | Bestandsma       | p                      |     |
| 🚺 Downloads          | ConsumerClick                          | 19-11-2015 9:18          | Bestandsma       | р                      |     |
| 🔛 Recente locaties   | DVD Maker                              | 5-5-2015 15:29           | Bestandsma       | р                      |     |
|                      | 퉬 Google                               | 10-9-2015 10:52          | Bestandsma       | p                      |     |
| 🥃 Bibliotheken       | 퉬 Internet Explorer                    | 5-5-2015 15:29           | Bestandsma       | р                      |     |
| 📔 Afbeeldingen       | 퉬 Microsoft Silverlight                | 9-11-2015 14:33          | Bestandsma       | р                      |     |
| Documenten           | 퉬 Microsoft.NET                        | 30-4-2015 23:50          | Bestandsma       | p                      |     |
| 🎝 Muziek             | 퉬 Mozilla Firefox                      | 30-9-2015 16:34          | Bestandsma       | р                      |     |
|                      | -                                      |                          |                  |                        | 1.1 |

Vervolgens klikt u op ConsumerClick

| penen                                                                                                    | Nieuwe m | ap |
|----------------------------------------------------------------------------------------------------|----------|----|
| Contract to the second second s |          |    |

| Naam                  |       | Gewijzigd op     | Туре          |
|-----------------------|-------|------------------|---------------|
| 鷆 Backup              |       | 19-11-2015 9:17  | Bestandsmap   |
| 퉬 Update              |       | 19-11-2015 9:17  | Bestandsmap   |
| 🧰 ConsumerClickSysTra | yIcon | 9-4-2015 14:04   | Toepassing    |
| ConsumerClickSysTra   | yIcon | 17-12-2010 12:13 | Configuratie- |
| 🥳 GfK ConsumerClick C | lient | 9-4-2015 14:04   | Toepassing    |
| GfK ConsumerClick.da  | at    | 17-2-2011 13:06  | DAT-bestand   |
| K ConsumerClick       |       | 9-4-2015 14:04   | Toepassing    |
| GfK ConsumerClick     |       | 4-10-2012 14:08  | Configuratie- |
| GfK ConsumerClick.m   | 10    | 11-3-2014 14:51  | MO-bestand    |
| 🚳 LoadDII.dll         |       | 25-6-2008 13:48  | Toepassingsu  |
| 💼 Scanner Parameter   |       | 28-10-2011 18:59 | Configuratie- |
| 📄 sicLog              |       | 28-10-2011 18:59 | Tekstdocume   |
| icResponse 📄          |       | 28-10-2011 18:59 | Tekstdocume   |
| 📄 sicStats            |       | 28-10-2011 18:59 | Tekstdocume   |
| 📄 sicUninstall        |       | 28-10-2011 18:59 | Tekstdocume   |
| 📄 sicUpdates          |       | 28-10-2011 18:59 | Tekstdocume   |
| 🔮 sicXMLFile          |       | 28-10-2011 18:59 | XML-docume    |
| unins000.dat          |       | 19-11-2015 9:18  | DAT-bestand   |
| anins000              |       | 19-11-2015 9:17  | Toepassing    |
|                       |       |                  |               |

Vervolgens klikt u op unins000

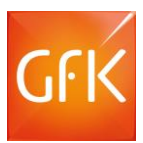

| Gebruikersaccountbeheer         Wilt u het volgende programma van een onbekende uitgever toestaan wijzigingen aan deze computer aan te brengen?         Programmanaam: unins000.exe         Uitgever:       Onbekend         Afkomstig van:       Harde schijf op deze computer         Voltarius weergeven       Ja         Nee       Wijzigen wanneer deze meldingen worden weergegeven                                                                                                    | Gebruikersaccountbeheer<br>Mocht u een melding krijgen van<br>Gebruikersaccountbeheer,<br>klik dan op Ja.                               |
|----------------------------------------------------------------------------------------------------|----------------------------------------------------------------------------------------------------|
| GfK ConsumerClick verwijderen       83         O       Weet u zeker dat u GfK ConsumerClick en alle bijbehorende componenten wilt verwijderen?         Ja       Nee                                                                                                    | Bevestigen<br>Kik op Ja om GfK ConsumerClick van<br>uw computer te verwijderen.                                                         |
| GfK ConsumerClick verwijderen         ØfK ConsumerClick wordt verwijderd van uw computer. Een ogenblik geduld.         Øfedeeld bestand verwijderen?         Øfedeeld bestand verwijderen?         Øfedeeld bestand verwijderen?         Øfedeeld bestand verwijderen?         Øfedeeld bestand verwijderen?         Øfedeeld bestand verwijderen?         Øfedeeld bestand verwijder of en programma en het verwijderd wordt?         Als dit bestand toch nog gebruikt wordt door een programma en het verwijderd wordt, werkt dat programma misschien niet meer correct. Als u het niet zeker weet, kies dan Nee. Bewaren van het bestand op dit systeem         Destandsnaam: Scanning.ocx         Locatie:         Ja         Ja op alles | <ul> <li>Gedeeld bestand</li> <li>Mocht u de melding Gedeeld<br/>bestand verwijderen krijgen,<br/>kies dan voor Ja op alles.</li> </ul> |
| GfK ConsumerClick verwijderen  GfK ConsumerClick is met succes van deze computer verwijder  Of                                                                                                    | Met succes verwijderd<br>Klik op Ok.                                                                                                    |

Het ConsumerClick Programma is nu van uw PC of laptop verwijderd.